# CRIE NOVOS USUÁRIOS

Procedimento de utilização dos sistemas: cem | light | smart - versão 3.0

### Definição

Além do usuário padrão (ADMINISTRADOR) já existente nos sistemas 3.0, podemos também Adicionar / Modificar outros usuários. Veremos nesse documento, como realizar tal procedimento.

### Passo a Passo

Antes de definirmos quais serão os usuários que utilizarão o Sistema 3.0, precisamos cadastrar, primeiramente os cargos, e em seguida, os dados dos funcionários.

#### CADASTRANDO CARGOS

- 1 Na tela principal do sistema, clique em Cadastros > Gerenciais >Cargos
- 2 Na janela que se abrir, clique no botão 💽 Em seguida, digite o novo cargo na nova linha criada.
- 3 Após digitar o novo cargo, clique no botão 🔽 para salvar a alteração.
- 4 Clique no botão 💌 para fechar a janela.

| Cargo                 |  |
|-----------------------|--|
| DESENHISTA            |  |
| ARQUITETO             |  |
| ENGENHEIRO            |  |
| INSTALADOR            |  |
| MANUTENÇÃO            |  |
| MEDIDOR               |  |
| MESTRE DE OBRAS       |  |
| ORCAMENTISTA          |  |
| PROJETISTA            |  |
| Técnico de Esquadrias |  |
| Vendedor              |  |
| Vendedor/Técnico      |  |

## **Cadastrando Funcionários**

- 1 Na tela principal do sistema, clique em Cadastros > Gerenciais > Funcionarios
- 2 Na janela que se abrir, clique no botão 🔛 Em seguida, preencha os campos com os dados do novo funcionário.

| Ficha Tabela               |                                     |               |                     |   |
|----------------------------|-------------------------------------|---------------|---------------------|---|
| Tipo<br>Físico<br>Jurídico | Nome: José da Silva<br>RG 999999999 | CPF 999999999 | Cargo: ORCAMENTISTA |   |
| Logradouro                 |                                     |               |                     |   |
| Endereco: R. das Po        | edras                               | Número: 816   | Bairro: 3d. Flórid  | 8 |
| Cidade: Sorocabi           | •                                   | CEP: 8700     | 0-000               |   |

- 3 Após preencher os campos, clique no botão 🔄 para salvar as informações.
- 4 Clique no botão 💌 para fechar a janela.

Rua Ernestina Vieira Neves, 366 | Jd. São Marcos | 18056-630 | Sorocaba | SP +55 15 3222.3868 | www.esquadgroup.com.br | contato@esquadgroup.com.br

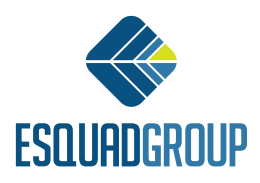

### **Cadastrando Usuários**

1 – Na tela principal do sistema, clique em Gerência > Usuários para termos acesso ao cadastro de usuários já existentes no banco de dados.

2 – Na janela que se abrir, clique no botão 💽 O sistema abrirá uma nova janela com um registro em branco exibindo os campos a serem preenchidos.

3 – Preencha os campos, como exemplificado na figura abaixo

| Usuários do Sistema                      |         |                          |  |
|------------------------------------------|---------|--------------------------|--|
|                                          | - 🗸 🗖   | Cadastro de Funcionários |  |
| Ficha Tabela                             |         |                          |  |
| Nome: José da Silva<br>Login: JOSE SILVA | Senha:  | 🛱 Atribuir Senha Padrão  |  |
| Nivel de Acesso: Administrador           |         | 3                        |  |
| Última atualização: 24/05/2013 1         | 6:31:20 |                          |  |
|                                          |         |                          |  |
|                                          |         |                          |  |
|                                          |         |                          |  |

4 – Após preencher os campos, clique no botão 🔽 para salvar as informações.

5 – Clique no botão 🔀 para fechar a janela.

**NOTA:** É NECESSÁRIO clicar no botão **toda a vez que for inserir um novo registro.** Caso isso não seja feito, o registro aberto ser sobreposto pelo novo inserido. (O usuário ADMINISTRADOR nunca poderá ser excluído ou editado).

**NOTA1:** A informação preenchida no campo "Login" é o que será exibido ao escolher o usuário quando se inicia o sistema.

**NOTA2:** No momento do cadastro É NECESSÁRIO clicar no botão "Atribuir Senha Padrão" (a senha padrão (12345) só poderá ser modificada ao efetuar o login com esse novo usuário).

Contate nosso Departamento de Suporte Técnico que atende de segunda a sexta das 08h às 12h e das 13h30 às 17h15.

E-mail Suporte Técnico - suporte@esquadgroup.com.br Fone: (15) 3222-3868 (Opção 2) Atendimento Online: www.esquadgroup.com.br/cws

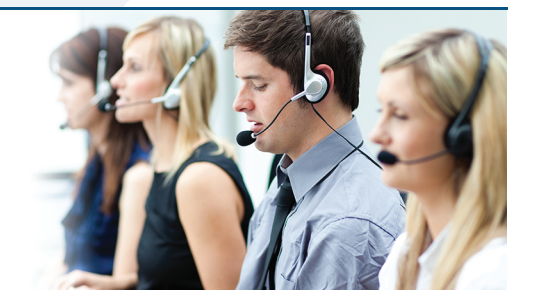

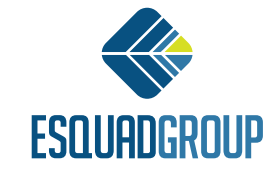

Rua Ernestina Vieira Neves, 366 | Jd. São Marcos | 18056-630 | Sorocaba | SP +55 15 3222.3868 | www.esquadgroup.com.br | contato@esquadgroup.com.br